## 設定 Razer Chroma 和 iTake 燈效連動

Thermaltake iTake 軟體支援 Razer Chroma 燈光效果。它提供了完善的沉浸式遊戲體驗,並讓您對遊戲內每個動作和事件的效果時產生相關的動態反應環境,藉以改變了您的遊戲方式。

Step 1: 確認您的 Razer 裝置支援 Razer Chroma 確認您的產品有如下圖所示 Razer Chroma 的 logo 圖樣。

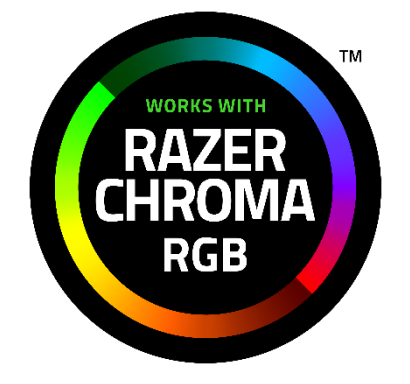

\*有關更多詳細信息,請訪問 Razer Chroma 官方網站

**Step 2:** Open "Razer Synapse" and Enable "iTake" Connection 開啟"Razer Synapse"和同意與"iTake 連接

點選 "CONNECT">>"DEVICES" 並同意 "Thermaltake".

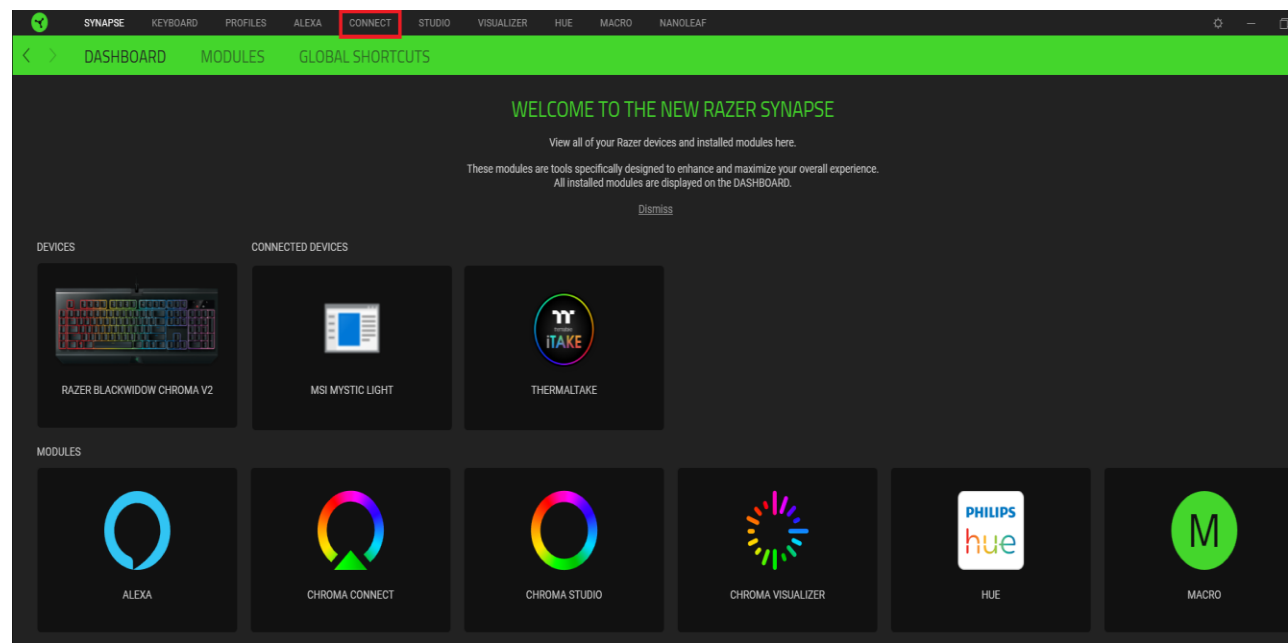

## thermaltake

| 3                 | SYNAPSE | KEYBOARD | PROFILES | ALEXA     | CONNECT                                    | STUDIO | VISUALIZER | HUE | MACRO | NANO | DLEAF                                                                                                    |   |
|-------------------|---------|----------|----------|-----------|--------------------------------------------|--------|------------|-----|-------|------|----------------------------------------------------------------------------------------------------|---|
| $\langle \rangle$ | APPS    | DEVICES  | ]        |           |                                            |        |            |     |       |      |                                                                                                    |   |
|                   |         |          |          | CHROMA CO | ONNECT <b>(</b><br>Mystic Light<br>maltake | )      |            |     | 0     | Û    | CHICK EFFECTS       ADVANCED EFFECTS         Chroma Effect 1       Chroma Studio         Advanced effects are applied across multiple Razer Chroma enabled devices globally and are not saved to device profile. | • |
|                   |         |          |          |           |                                            |        |            |     |       |      | SWITCH OFF LIGHTING           When display is turned Off                                                                                                    | e |

Step 3: 設定燈光特效: 選擇燈光特效

| DEVICES          |                                                                                                    |
|------------------|----------------------------------------------------------------------------------------------------|
| CHROMA CONNECT 💿 | <ul> <li>EFFECTS</li> <li>OUICK EFFECTS</li> <li>ADVANCED EFFECTS</li> <li>Breathing</li> <li>Only one Chroma-enabled device is connected</li> <li>Color 1</li> <li>Color 2</li> <li>Color 2</li> <li>Color</li></ul> |
|                  | SWITCH OFF LIGHTING When display is turned Off                                                                                                    |
|                  |                                                                                                    |
|                  | CHROMA CONNECT                                                                                                    |
| FFFFCTS          |                                                                                                    |
| QUICK EFFECTS A  | ADVANCED EFFECTS                                                                                                    |
| Broothing        | Only one Chroma-enabled device is connected                                                                                                    |
| breauling        |                                                                                                    |
| Color 1 Color 2  | 2 Random Color                                                                                                    |

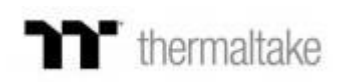

## 也可以自行定義燈光特效

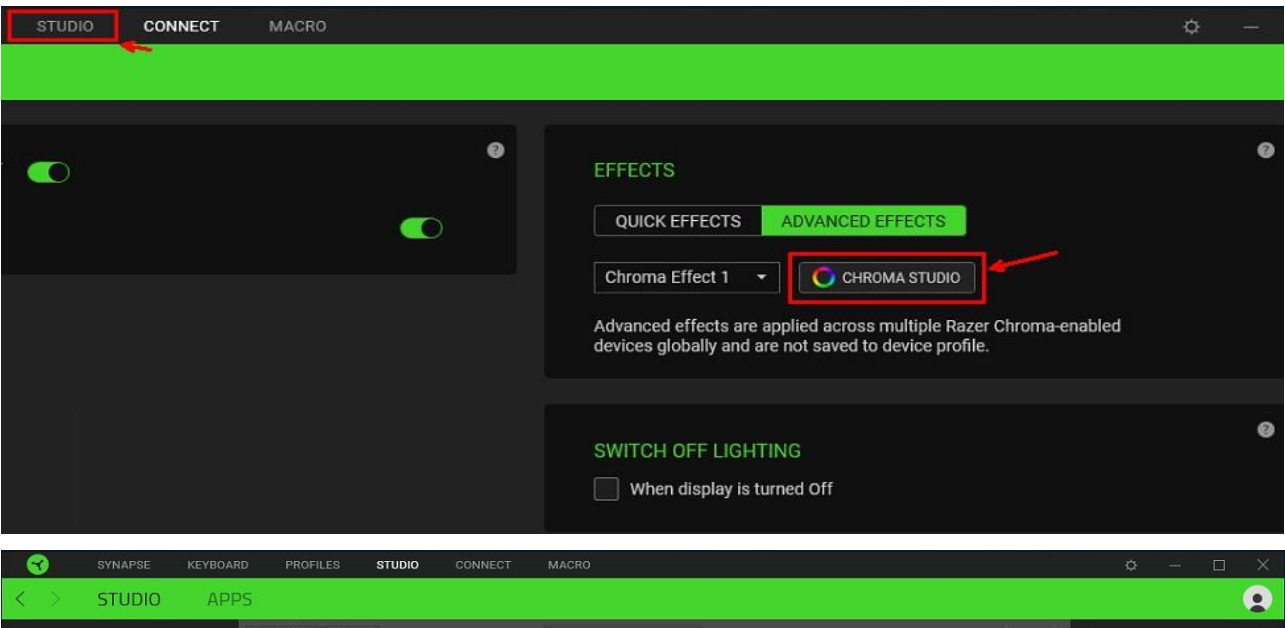

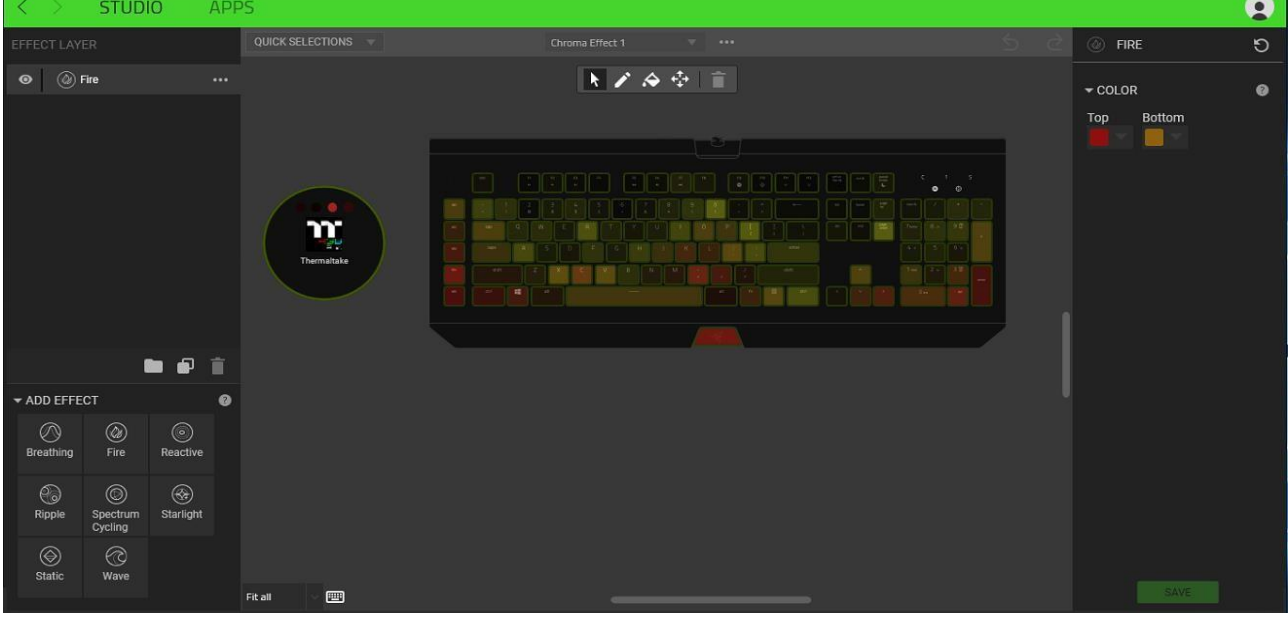

## Step 4: 同步 iTake 軟體和 Razer Chroma 燈效 點選 iTake "setting", 並開啟 "RAZER CHROMA"

| KEYBOARD MOLEE HEADSET                  | ~ ~ ~      |
|-----------------------------------------|------------|
|                                         |            |
|                                         | licinalanc |
|                                         |            |
| LANGUAGES                               |            |
| English                                 |            |
|                                         |            |
| THEME                                   |            |
| Default                                 |            |
|                                         |            |
| RAZER CHROMA ON (beta)                  |            |
|                                         |            |
| 🔘 amazon alexa <sub>(beta)</sub>        |            |
| ACCOUNT                                 | _          |
| PASSWORD LOGIN                          |            |
|                                         |            |
| MOBILE APP PASSWORD                     |            |
| OFF                                     |            |
| OFFICIAL WEBSITE / SOCIAL MEDIA         |            |
|                                         |            |
| thermaltake                             | <          |
| SOFTWARE VERSION : v1.4.4               |            |
|                                         |            |
|                                         |            |
|                                         |            |
| T757-9480M, IP Address: 192, 168, 4 149 |            |
|                                         |            |